## خدمة أوامر الإركاب :

## لتقديم طلب امر اركاب : بعد تسجيل الدخول إلى موقع الجامعة ، الضغط على قائمة الخدمات الإلكترونية :

| المملحة العربية السعودية<br>وزارة التعليم<br>جَامِعَةُ أَمَّ القَرِكَ | ی<br>عن الجامعة<br>~          | الله<br>إدارة الجامعة<br>~ | <u>ش</u><br>الکلیات ا<br>~ | <del>آھر</del><br>ول بالجامعة<br>~ | ليحث والابتكار<br>``       | <br>الخدمات الإلكترونية<br>~ |  |
|-----------------------------------------------------------------------|-------------------------------|----------------------------|----------------------------|------------------------------------|----------------------------|------------------------------|--|
| خدمات إدارية                                                          | خدمات أكاديمية                | خدمات البحث                | والتطوير                   | خدمات عامة                         |                            |                              |  |
| موقعى                                                                 | البوابة الأكاديمية            | إدارة المنح البحثي         | a.                         | فهرس الخدمات                       | الإلكترونية                |                              |  |
| بوابة الموظف                                                          | التعلم الإلكترونى             | فهرس المكتبة               |                            | بوابة القبول المر                  | وحذ                        |                              |  |
| حاضر                                                                  | حساب المعدل التراكمي التقريبي | قواعد المعلومات            |                            | بوابة التوظيف                      |                            |                              |  |
| الإجازة الإلكترونية                                                   | راسل طلابى                    | مؤشرات الأداء              |                            | من راسلنى؟                         |                            |                              |  |
| راسل                                                                  | مبتعثى الجامعات السعودية      | استبانات القياس            | والتقييم ومؤشرات اا        | تواصل                              |                            |                              |  |
| الدتصالات الإدارية (مسار)                                             |                               | نتائج تقييم أعضا           | ء هيئة التدريس             | المواقع الجغرافي                   | ة للجامعة                  |                              |  |
| المباشرة الإلكترونية                                                  |                               |                            |                            | العريضة الإلكترو                   | ىية                        |                              |  |
| أوامر الإركاب                                                         |                               |                            |                            | الدستعلام عن الد                   | بعاملات                    |                              |  |
| متابعة المسيرات الإلكترونية                                           |                               |                            |                            | الدستعلام / تفع                    | ىل صندوق البريد الإلكتروني |                              |  |
| إدارة المسيرات الإلكترونية                                            |                               |                            |                            | التحقق من وثائة                    | ى التخرج                   |                              |  |
| إدارة اللجان والمجالس                                                 |                               |                            |                            | دورات خدمة المد                    | تمع                        |                              |  |
| إدارة المجلس العلمي                                                   |                               |                            |                            | حجز عيادات المرك                   | ز الطبي                    |                              |  |
| الإسكان                                                               |                               |                            |                            | منصة البيانات الد                  | ىفتوحة                     |                              |  |
| إحادي الأطرف                                                          |                               |                            |                            |                                    |                            |                              |  |
|                                                                       |                               |                            |                            |                                    |                            |                              |  |

## تظهر الشاشة بالشكل التالي :

## أمر الإركاب

| עז וע ועריי . יי                                                                                                    |                   | الجاه السفر .                                           | * :   |                       |
|----------------------------------------------------------------------------------------------------|-------------------|---------------------------------------------------------|-------|-----------------------|
| إجازة                                                                                                    |                   | ▪ اذهاب وعو                                             | ۆدە   | *                     |
| قم الحجز ( إن وجد ) :                                                                                                    |                   | السعر :                                                 |       |                       |
|                                                                                                    |                   |                                                         |       |                       |
| لمرافقين                                                                                                    |                   |                                                         |       | + إضافة               |
| لمرافق                                                                                                    | رقم الحجز ( إن وج | ( _                                                     | السعر |                       |
|                                                                                                    |                   |                                                         |       |                       |
| اختر من القائمة : المرافق                                                                                                    | j)                | م الحجز ( إن وجد                                        | Ш     |                       |
| اختر من القائمة : المرافق<br>مسار الرحلة                                                                                               | j)                | م الحجز ( إن وجد                                        | ш     | <b>+</b> إضافة        |
| اختر من القائمة : المرافق *<br>عسار الرحلة<br>لدولة                                                                                    | Ţ                 | م الحجز ( إن وجد<br>المدينة                             | ш     | + إضافة               |
| اختر من القائمة : المرافق<br>مسار الرحلة<br>الدولة<br>المملكة العربية السعودية                                                         | ·                 | م الحجز ( إن وجد<br>المدينة<br>جدة                      | ш     | + إضافة               |
| اختر من القائمة : المرافق *<br>مسار الرحلة<br>المملكة العربية السعودية<br>لدولة                                                        | v<br>v            | م الحجز ( إن وجد<br>المدينة<br>جدة<br>المدينة           |       | مَفلمة + )<br>[       |
| اختر من القائمة : المرافق<br>عسار الرحلة<br>المولة<br>المملكة العربية السعودية<br>المملكة العربية السعودية<br>المملكة العربية السعودية | •                 | م الحجز ( إن وجد<br>المدينة<br>جدة<br>المدينة<br>الدمام |       | <br>+ إختافة<br> <br> |

يجب تسجيل بيانات افراد العائلة في السيرة الذاتية كما يجب رفع الملفات الخاصة بجواز السفر في شاشة تحديث البيانات الاساسية . بعد تقديم الطلب سيتم عرض تفاصيل الطلب مع الحالة في كل جهة

| ر الإركاب                                               |                                         |                                                                |  |  |  |  |
|---------------------------------------------------------|-----------------------------------------|----------------------------------------------------------------|--|--|--|--|
| لا يمكن إصدار أمر إركاب - بسبب أنه تم إصدار أمر إركار 🗚 | مر إركاب مسبقاً للمتعاقد خلال هذه السنة |                                                                |  |  |  |  |
| تفاصيل الطلب                                            |                                         | حالة الطلب                                                     |  |  |  |  |
| رقم الطلب الخاص بك<br>28227                             | <b>نوع المستفيد</b><br>فردي             | تقديم طلب امر الاركاب<br>الحالة: تم الإنتهاء مسعير التذاكر     |  |  |  |  |
| <b>تاريخ الطلب</b><br>12:09:38 2018-01-21               | <b>درجة التذكرة</b><br>الضيافة          | الحالة: بالانتظار                                              |  |  |  |  |
| <b>نوع أمر الإركاب</b><br>إجازة                         | <b>اتجاه السفر</b><br>ذهاب وعودة        | الحالة: بالانتظار<br>محمد الدرتباط المالي<br>الحالة: بالانتظار |  |  |  |  |
|                                                         |                                         | اعتماد الارتباط المالي<br>الحالة: بالانتظار                    |  |  |  |  |

**ل طباعة امر الاركاب** الحالة: **بالانتظار**